# Exercícios

# Exercício 2: Localizar duplicatas

Vamos criar uma action que localiza possíveis conteúdos duplicados, procurando por objetos com o mesmo título.

Em portal\_skins > custom, crie um Page Template chamado view\_duplicates:

```
<html metal:use-macro="context/main_template/macros/master">
<html metal:use-macro="context/main_template/macros/master">
<html:block fill-slot="main">
<html:use-macro="context.main">
<html:use-macros/master">
<html:use-macros/master">
<html:use-macros/master">
<html:use-macros/master">
<html:use-macros/master">
<html:use-macros/master">
<html:use-macros/master">
<html:use-macros/master">
<html:use-macros/master">
<html:use-macros/master">
<html:use-macros/master">
<html:use-macros/master</html</html</htm
```

Adicione uma action da categoria object com as seguintes características:

- id: show\_duplicates
- Title: Duplicatas
- URL: string:\$object\_url/view\_duplicates

Teste e verifique sua solução.

### Exercício 3: Lixeira

#### 3.1 Introdução

Suponha que a intranet da nossa empresa esteja enfrentando problemas de perda de conteúdos causada pelo descuido de usuários que estão removendo conteúdos inadvertidamente.

Em uma reunião da equipe, um usuário lembra como a lixeira do Windows já evitou que ele perdesse documentos importantes. O gerente da equipe gosta da ideia, e encarrega você de implementar no Plone uma solução semelhante.

#### 3.2 A action Lixeira

Vamos criar uma action chamada **Lixeira** na categoria **user**. Queremos que essa action apareça apenas para usuários logados, portanto, duplicar (copiar e colar) a action **user/logout** é uma boa ideia. Modifique os campos da forma adequada.

A action Lixeira será posicionada logo acima da action Sair (logout). Verifique que action apareceu no dropdown da forma correta.

#### 3.3 Customizando a action object\_buttons/delete e criando a nova action

Vamos utilizar a action object\_buttons/delete apenas na Lixeira (para excluir definitivamente). Nos outros lugares, vamos usar uma action que vai mover o conteúdo para a lixeira.

Começaremos fazendo uma cópia da action **object\_buttons/delete** e em seguida faremos com que ela apareça apenas na pasta Lixeira utilizando a seguinte condição:

```
python:'lixeira' in context.absolute_url() and context.getId() !=
'lixeira'
```

Dessa forma, quando estivermos na lixeira ele irá excluir definitivamente o conteúdo. Mude o título dessa action para "Excluir Definitivamente" e em Permissions coloque a permissão **Manage portal**, apenas admins poderão excluir definitivamente conteúdos.

Na nova action (duplicação da delete antiga), configure o campo URL para apontar para o script **move\_to\_trash**, que vamos criar no próximo passo. Posicione a nova action acima da action rename (igual era com a action antiga). Coloque a seguinte condição na nova action (não queremos que ela apareça na lixeira):

```
python:'lixeira' not in context.absolute_url()
```

Teste a nova action Excluir, nesse ponto ela precisa retornar um "NotFound".

#### 3.4 Criando o script move\_to\_trash

Vamos criar esse script em portal\_skins/custom com o seguinte código:

```
lixeira = context.lixeira
context.object_cut()
lixeira.object_paste()
```

Pronto, verifique que a sua solução está funcionando corretamente.

## Exercício 8: Portlets

Vamos criar um portlet e que lista possíveis conteúdos duplicados. Crie uma cópia do template criado no exercício 2 (view\_duplicates), renomeie a cópia para view\_duplicates\_portlet e adapte-o da seguinte forma:

```
<div metal:define-macro="portlet">
   <tal:block define="duplicates
python:context.portal catalog(Title=context.Title())">
       <label> Duplicatas </label>
       <div tal:condition="python:len(duplicates)<2">
          Não há conteúdo duplicados
       </div>
       <li tal:define="url
brain/getURL" tal:condition="python:context.absolute url() != url">
                  <a tal:attributes="href url"
tal:content="brain/getPath" />
          </tal:block>
</div>
```

Agora vamos criar o portlet na raiz do site, escolha o tipo Portlet Clássico. Preencha o campo template com **view\_duplicates\_portlet** e o campo macro com **portlet**.

Pronto, verifique sua solução.